## การตั้งค่า UDRU-VPN สำหรับการอุปกรณ์ iPhone, iPad

 เข้าไปที่ Settings จากนั้นคลิ้กเลือก General แล้ว เลือก VPN

| •••00 m      | y 3G 13:18           | ④ ◀ 1% → 4 | ●●●○○ my 3G                             | 13:18 @ 1 1%[                  | <b>_</b> + |
|--------------|----------------------|------------|-----------------------------------------|--------------------------------|------------|
|              | Settings             |            | Settings                                | General                        |            |
| <b>C</b>     | Carrier              | my >       | When in Low Powe<br>restricted to 30 se | r Mode, auto-lock is<br>conds. |            |
|              | Notifications        | >          | Date & Time                             |                                | >          |
|              | Control Center       | >          | Keyboard                                |                                | >          |
| C            | Do Not Disturb       | >          | Language & Re                           | egion                          | >          |
|              |                      |            |                                         |                                |            |
| $\bigotimes$ | General              | >          | iTunes Wi-Fi S                          | ync                            | >          |
| AA           | Display & Brightness | >          | VPN                                     | Not Connected                  | >          |
|              | Wallpaper            | >          | Profile                                 | Whoscall                       | >          |
| <b>(</b> ))  | Sounds               | >          | Regulatory                              |                                | 5          |
|              | Touch ID & Passcode  | ə >        | nogulatory                              |                                |            |
|              | Batterv              | >          | Deret                                   |                                |            |

 เข้าสู่หน้าจอตั้งค่า VPN แล้ว Add VPN Configuration โดย ป้อนค่าดังนี้

Type : PPTP

Description : udru-vpn

Server : vpn.udru.ac.th

Account : ชื่อผู้ใช้งาน

Password : รหัสผ่าน

| ••••• 3G 13:18              |   | ••••• my 3G 13:21             |
|-----------------------------|---|-------------------------------|
| <b>〈</b> General <b>VPN</b> |   | Cancel Add Configuration Done |
|                             | _ | Type PPTP >                   |
| Add VPN Configuration       |   |                               |
|                             |   | Description udru-vpn          |
|                             |   | Server vpn.udru.ac.th         |
|                             |   | Account udrunetuser           |
|                             |   | RSA SecurID                   |
|                             |   | Password ••••••               |
|                             |   | qwertyuiop                    |
|                             |   | asdfghjkl                     |
|                             |   |                               |
|                             |   | 123 space return              |

## จากนั้นคลิ้ก Done แล้ว Save

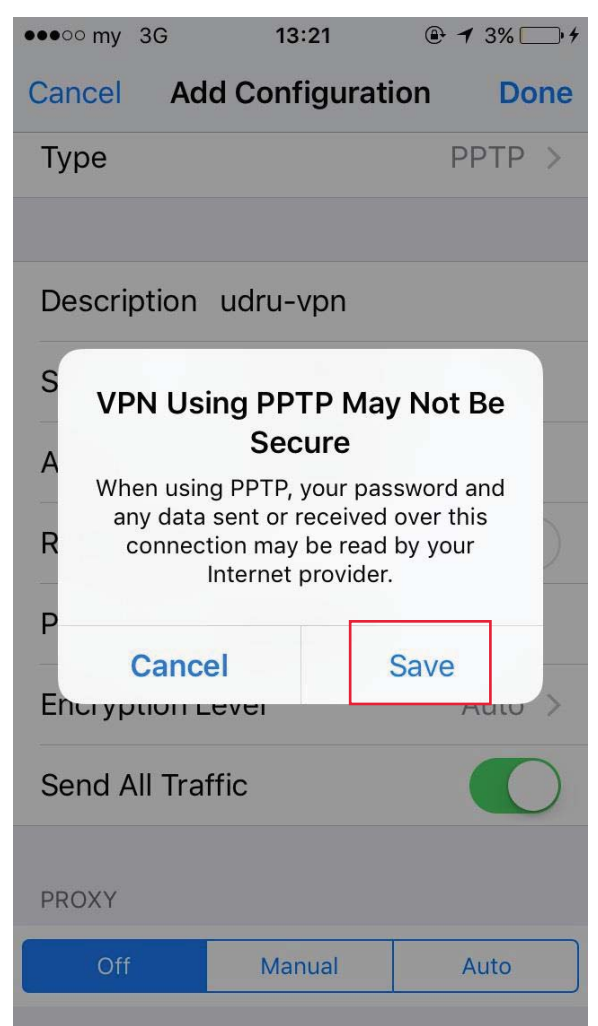

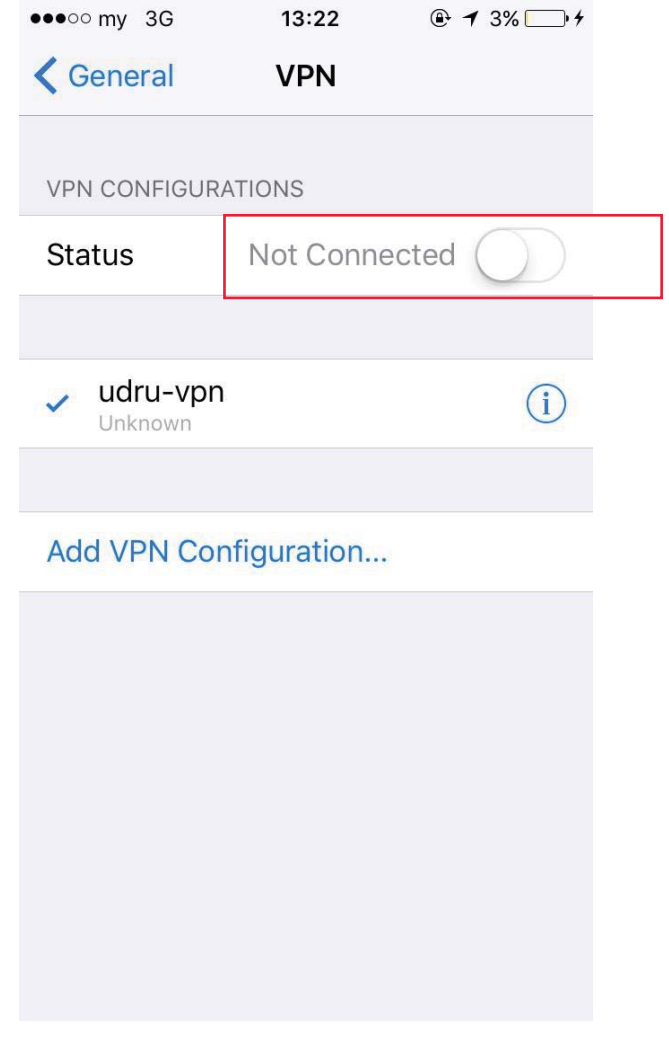

## 3. เชื่อมต่อระบบ VPN โดยการเลื่อนปุ่ม Connect หลังจาก คลิ้ก Connect ระบบจะทำการเชื่อมต่อไปยัง server ที่ ให้บริการ เมื่อเชื่อมต่อสำเร็จจะปรากฏหน้าจอดังรูป

| ●●●○○ my 3G VPN       | 13:23     | ● <b>1</b> 5% → <b>1</b> |  |  |  |
|-----------------------|-----------|--------------------------|--|--|--|
| <b>〈</b> General      | VPN       |                          |  |  |  |
|                       |           |                          |  |  |  |
| VPN CONFIGURATIONS    |           |                          |  |  |  |
| Status                | Connected |                          |  |  |  |
|                       |           |                          |  |  |  |
| ✓ udru-vpn<br>Unknown |           | i                        |  |  |  |
|                       |           |                          |  |  |  |

## Add VPN Configuration...